### How to add to the crowdsourced boondocking site map

Go here:

https://www.google.com/maps/d/edit?mid=1UhBKWJSDn\_k2KnNhwJHcWRrVL7F \_\_\_\_\_\_zcU&usp=sharing

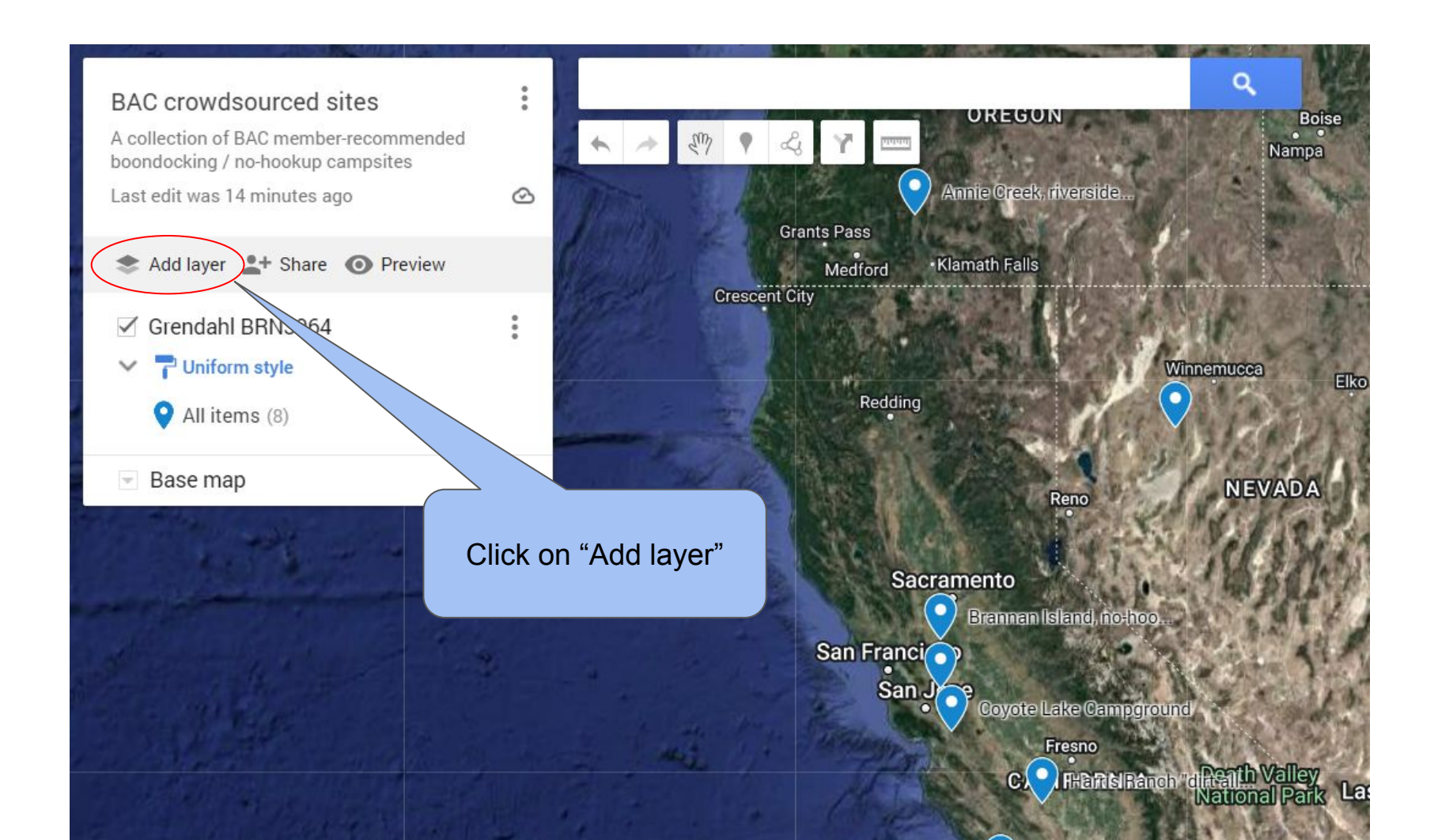

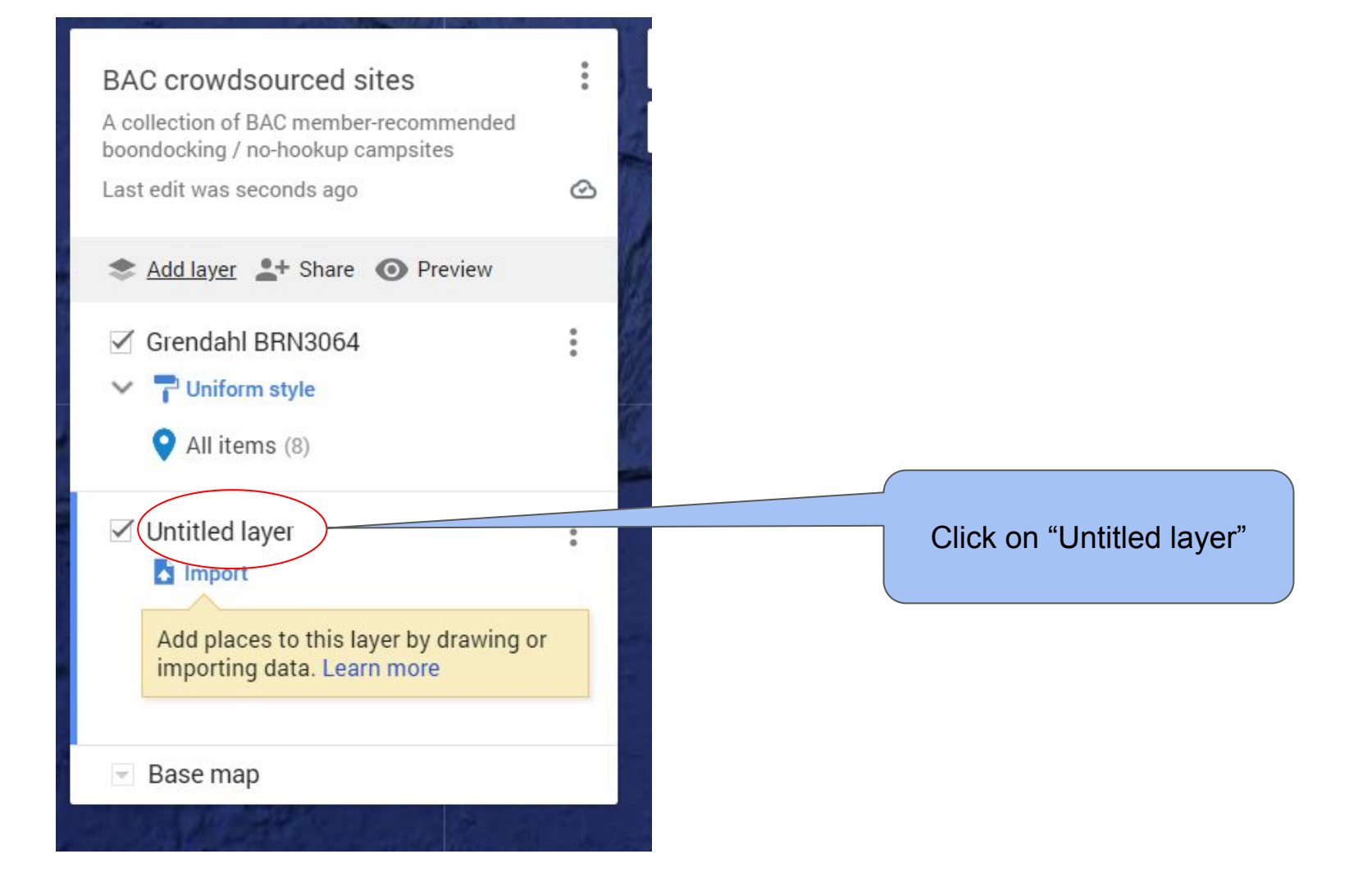

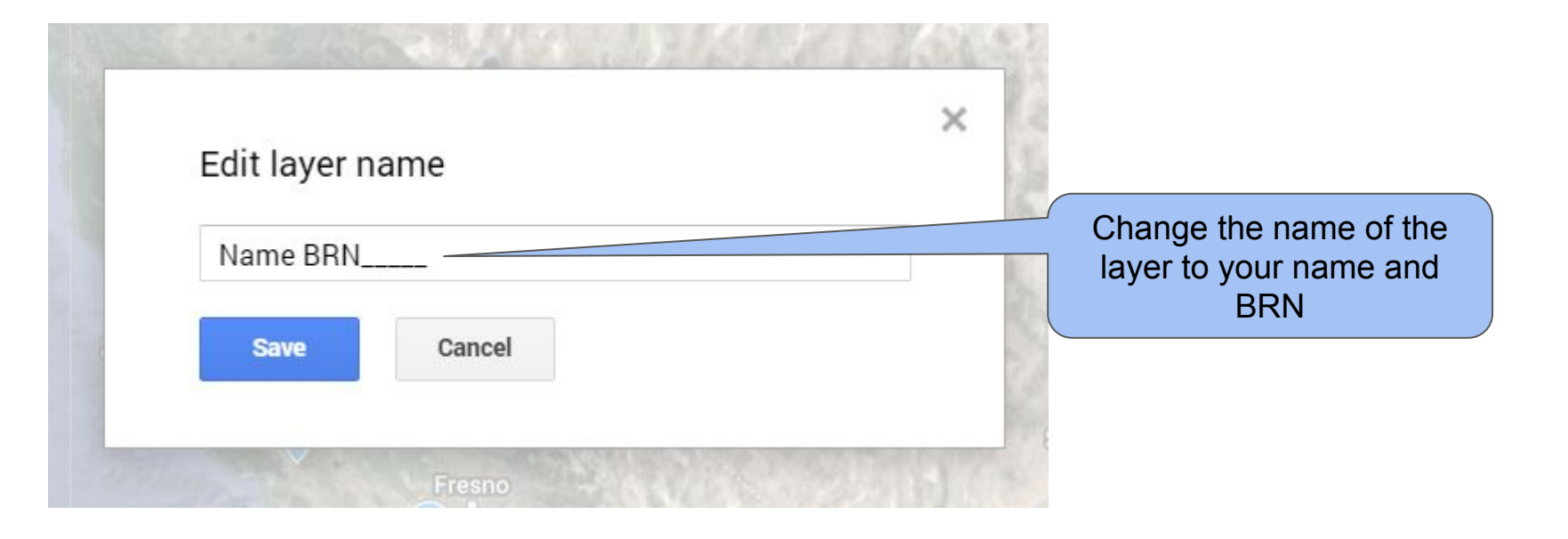

#### BAC crowdsourced sites

A collection of BAC member-recommended boondocking / no-hookup campsites :

3

1ate

Last edit was seconds ago

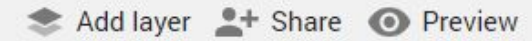

### Grendahl BRN3064

#### P Uniform style

All items (8)

Base map

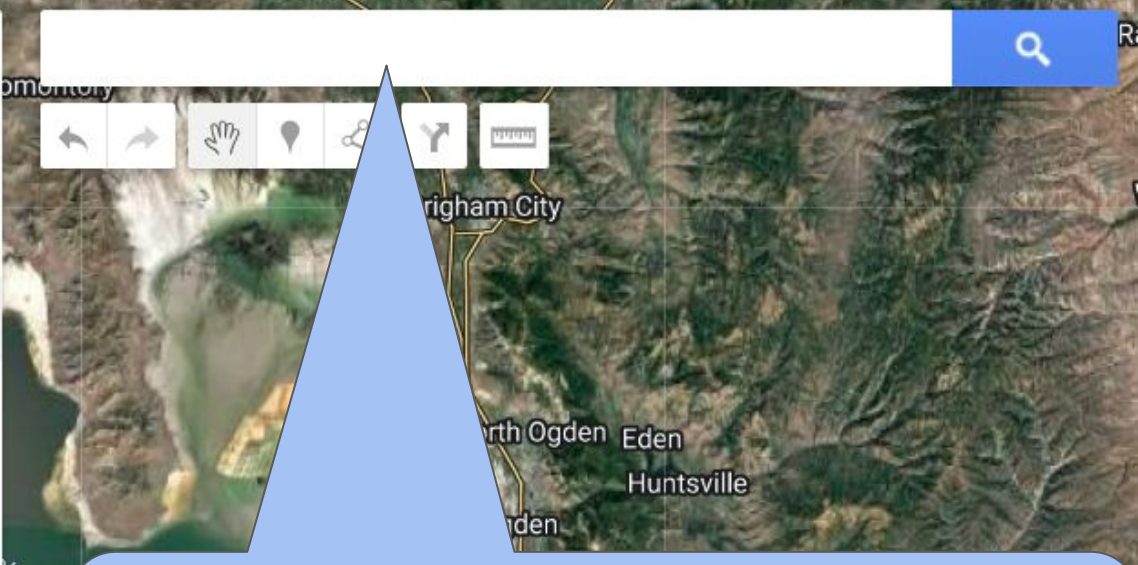

Use the search bar to search for the location you want to add. Use the nearest point of interest or latitude/longitude if you know them. (see last two pages for hints on how to find coordinates from a photo)

You can also pan/zoom the map to your place or interest.

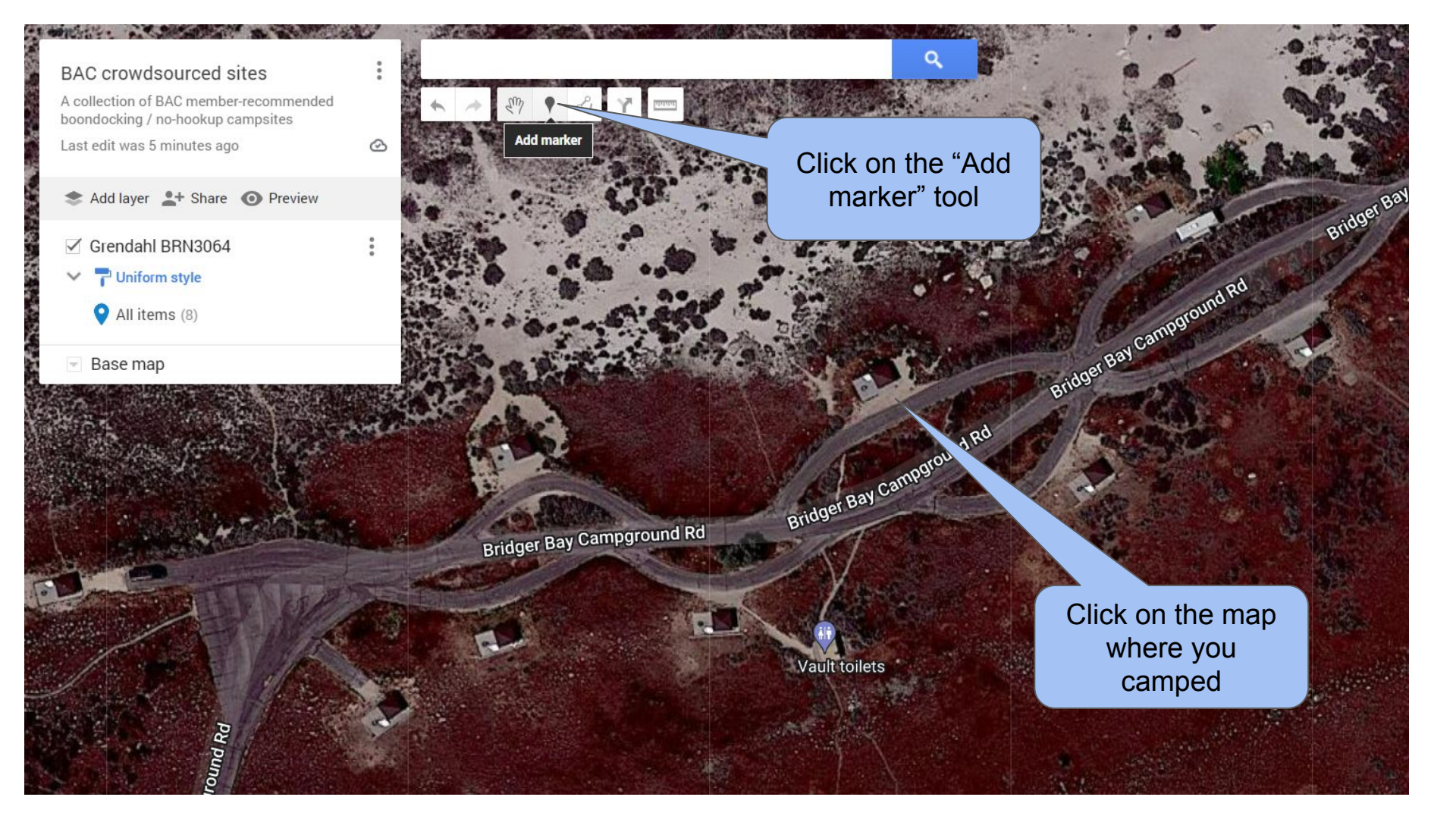

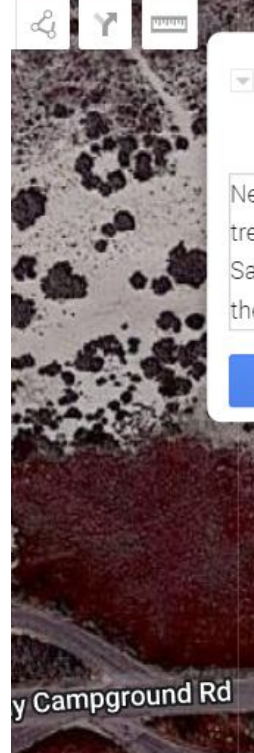

Bridger Bay Campground on Antelope Island

Bridger Bay Campground Rd

Vault toilets

oint 8

Give it a title and description. If there are particular boondocking hints (trees, no cellular, water available, dump station) then note that as well.

Nearly all pull-thru no-hookup campground. No trees. Can get windy. On the beach of the Great Salt Lake, so there's a smell. Wild buffalo roam the island.

Save Cancel

• Bay Co Bridger Bay Co

If you have pictures of your campsite, please add them by clicking on the camera icon.

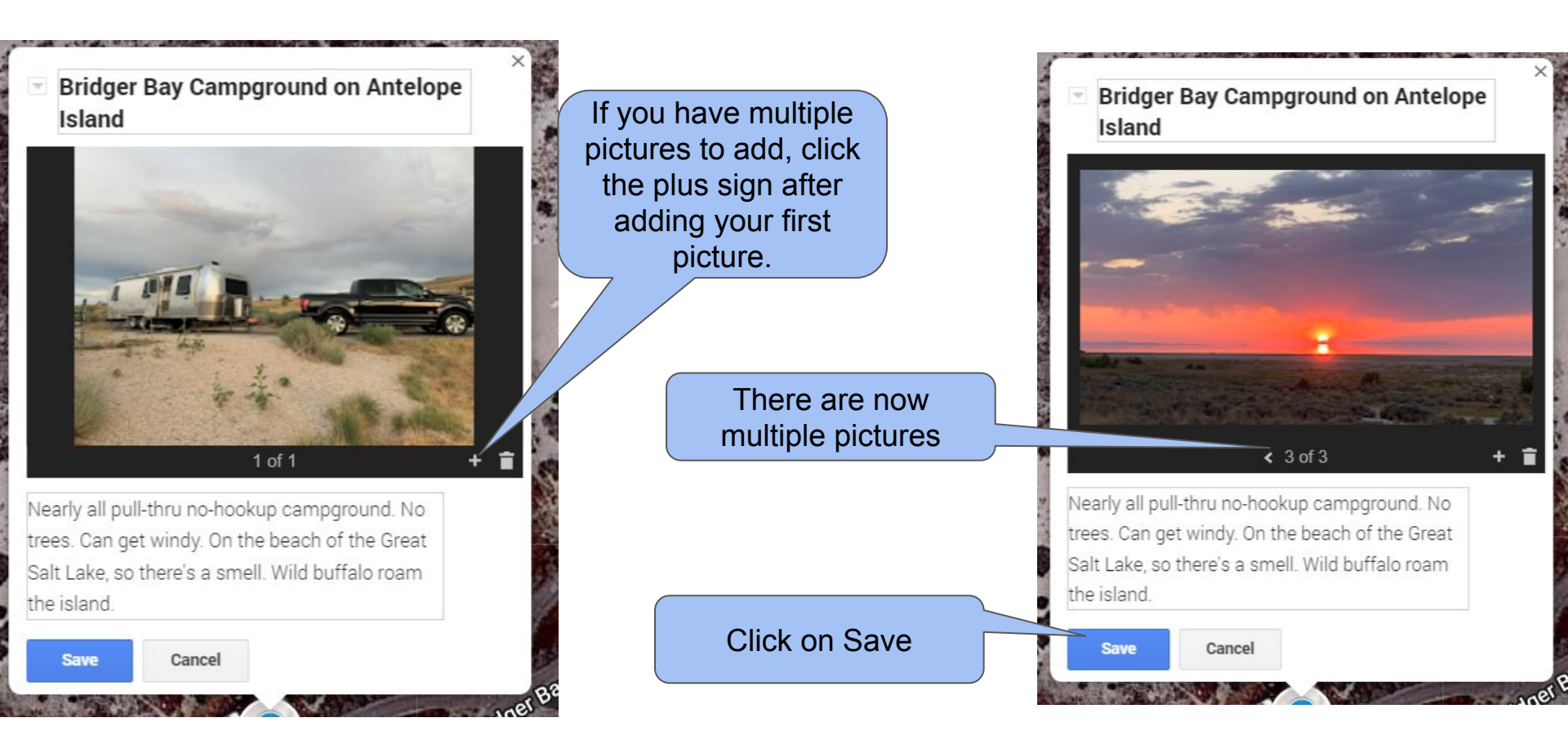

### Bridger Bay Campground on Antelope Island

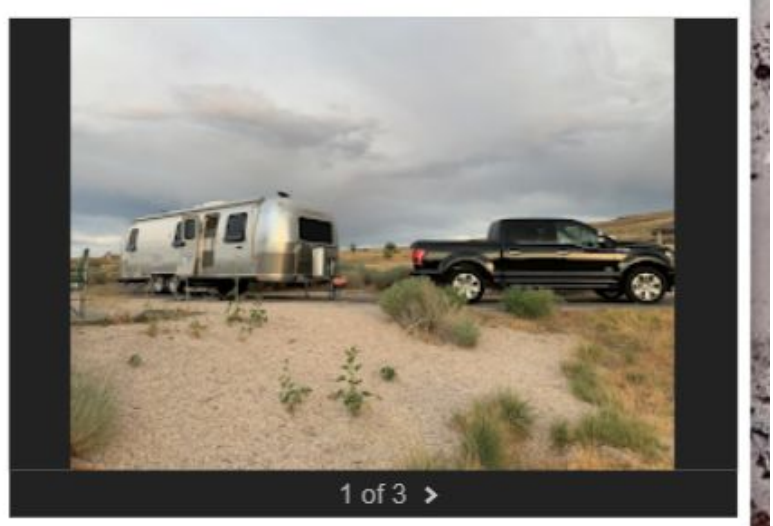

Nearly all pull-thru no-hookup campground. No trees. Can get windy. On the beach of the Great Salt Lake, so there's a smell. Wild buffalo roap island.

0

41.04023, -112.26062

The appearance of coordinates and the toolbar indicates you're all done. Move on to your next pin and repeat!

# Hint: Finding the location of where you took a picture

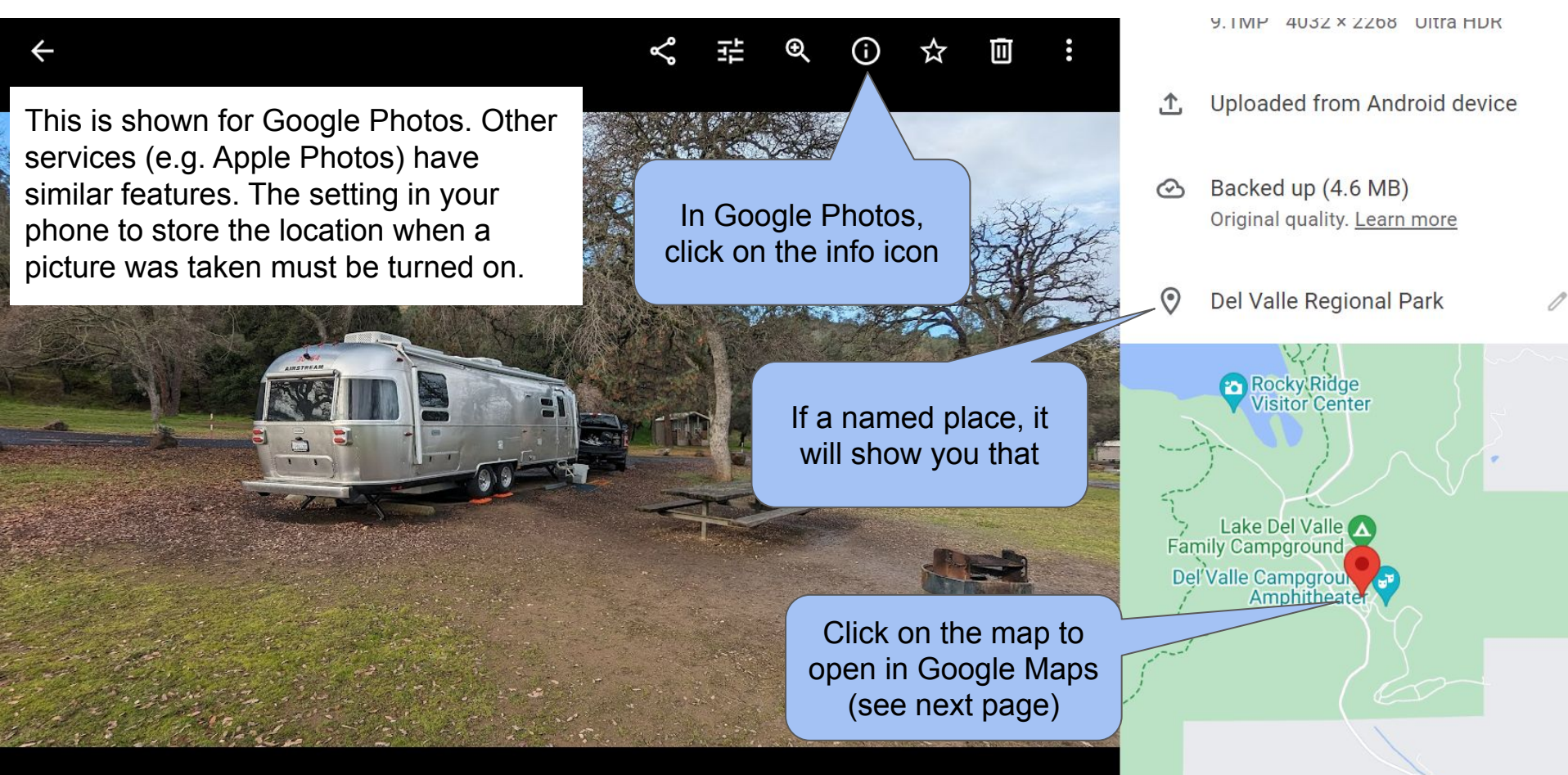

## Hint: Finding the location of where you took a picture

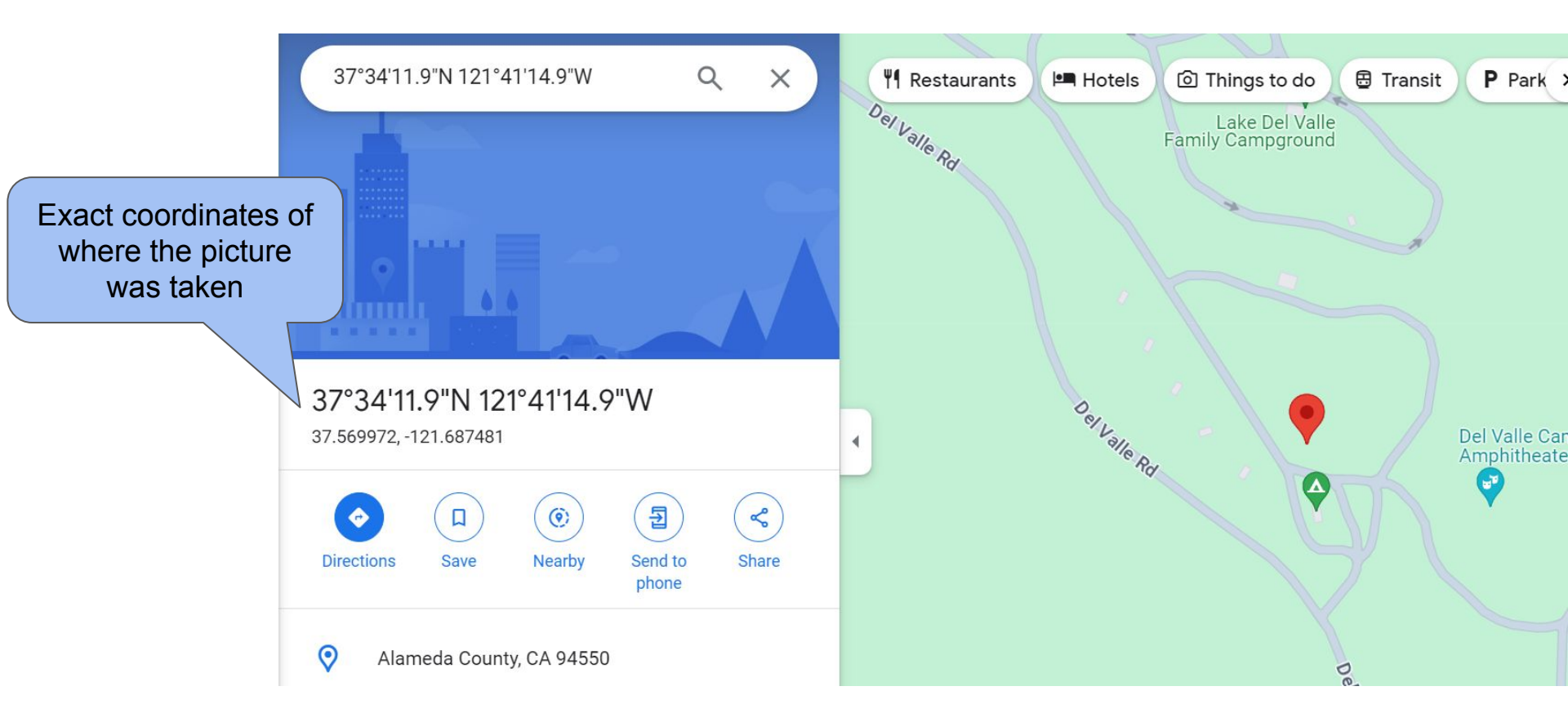